## მომწოდებლისთვის მიბრუნების ოპერაცია

ორის ბუღალტერიაში შესაძლებელია მომწოდებლისათვის საქონლის მიბრუნების ოპერაციის შესრულება.შეგიძლიათ ოპერაცია დაამატოთ ხელით ან ჩამოტვირთოთ შემოსავლების სამსახურის ვებ გვერდიდან.

მენეჯერული ოპერაციები/ მომწოდებლისთვის მიბრუნების ოპერაციები. მიბრუნების

ოპერაციის დასამატებლად გამოიყენეთ ღილაკების სისტემიდან ღილაკი </u>ან კლავიატურაზე Insert ან მონაცემთა არეში დააწკაპეთ მაუსის მარჭვენა ღილაკს და კონტექსტური მენიუდან აირჩიეთ ჩანაწერის დამატება

| ß                     | ჩანაწერის დამატება      | Ins     |
|-----------------------|-------------------------|---------|
| C)                    | ჩანაწერის დუბლირება     | Ctrl+F2 |
| Þ                     | კორექტირება             | F2      |
| $\boldsymbol{\times}$ | ჩანაწერის წაშლა         | Del     |
| b                     | კოპირება (Ctrl+Shift+C) | Ctrl+C  |
| Ē                     | ჩასმა                   | Ctrl+V  |

იხილავთ ეკრანს:

| 🛍 ახა                                     | ლი მიბრუნება მ   | ომწოდებელ | თან      |                   |          | -         |                             |
|-------------------------------------------|------------------|-----------|----------|-------------------|----------|-----------|-----------------------------|
| ოპერაციის თარიღი 🛛 27.10.2021 22:03:58    | 🗐 🔻 დოკუმენტის   | ნომერი 1  | <b>•</b> |                   |          |           |                             |
| გამყიდველი/მომწოდებელი მიმღები სხვადასხვა | გატარებები       |           |          |                   |          |           |                             |
| გამყიდველი                                |                  |           |          | <sup>6</sup> 3000 | ღებრივი  |           | (CE)                        |
| მომწოდებელი                               |                  |           |          |                   |          |           |                             |
| მომწოდებლის მისამართი                     |                  |           |          |                   |          |           |                             |
| გადახდის ვადა                             |                  |           |          |                   |          |           |                             |
|                                           |                  |           |          |                   |          |           |                             |
| დირებულების ცენტრი საწყობი                |                  |           |          |                   |          |           |                             |
| 3 <sup>స</sup> ్టారిం GEL 🗆 3             | რსი ფიქსირებულია |           |          |                   | კურსი    |           | 1                           |
| კომენტარი                                 |                  |           |          |                   |          |           |                             |
| საგნები                                   |                  |           |          |                   |          |           |                             |
| D 🖙 🗙   🗱   🛄 🗱   🖻                       |                  |           |          |                   |          |           |                             |
| კოდი საგანი                               | რაოდენობა ერთე   | ული ფასი  | თანხა დ  | ანაკვეთ<br>დგ     | ಹದ್ರ     | საგნის ტი | სააღრ<br>ბი მშობე<br>ანგარი |
|                                           |                  |           |          |                   |          |           |                             |
| <                                         |                  |           |          |                   |          |           | >                           |
| Ø                                         |                  |           |          |                   | შევინახი | າຫ        | უარი                        |

გამოსულ ეკრანზე, ველში "ოპერაციის თარიღი" ჩაწერეთ სასურველი თარიღი. ველს"დოკუმენტის ნომერი" ავტომატურად ავსებს სისტემა,შეგიძლიათ მიუთითოთ თქვენთვის სასურველი ნომერი.

ველში "გამყიდველი" მიუთითეთ ორგანიზაცია ვისაც უბრუნებთ საქონელს. დადექით

აღნიშნულ ველზე \_\_\_\_\_ ღილაკზე დაჭერით (ან კლავიატურაზე Alt+B),გადით "დებიტორ/კრედიტორების" სიაზე. გამოსულ ეკრანში მოძებნეთ და აირჩიეთ მომწოდებელი ორგანიზაცია.

ველი "მომწოდებელი" ავტომატურად შეივსება.გამყიდველი და მომწოდებელი შესაძლოა სხვადასხვა ორგანიზაციაც იყოს. ველში "ღირებულების ცენტრი " მიუთითეთ სასურველი ღირებულების ცენტრი(საწყობი) , საიდანაც უნდა დააბრუნოთ საქონელი. ამ შემთხვევაში "საწყობი"

ველში "ვალუტა" მიუთითეთ სასურველი ვალუტა დადექით აღნიშნულ ველზე ღილაკზე დაჭერით(ან კლავიატურაზე Alt+B),გადით ვალუტების სიაზე ,მოძებნეთ ვალუტა და დააჭირეთ ღილაკზე "ავირჩიოთ".

ველში "კომენტარი" მიუთითეთ ოპერაციის კომენტარი ან აირჩიეთ სასურველი კომენტარი სიიდან.

დადექით ბარათზე "მიმღები".

| 8                  | იმღები                                     |  |
|--------------------|--------------------------------------------|--|
| მიმღები            | სისტემის მფლობელი ორგანიზაცია' ჩვეულებრივი |  |
| მიმღების მისამართი | თბილისი, პეკინის 10                        |  |

ბარათში "მიმღები " არის სისტემის მფლობელი ორგანიზაციის დასახელება, მისამართი და დღგ-ს ტიპი.

ბარათში "სხვადასხვა" ნახავთ სასაქონლო ზედნადების, ანგარიშ-ფაქტურის ან საგადახდო დოკუმენტის ნომერს და აიდის, იმ შემთხვევაში თუ ოპერაცია ჩამოტვირთული გაქვთ შემოსავლების სამსახურის ვებ გვერდიდან ან ხელით გაქვთ შევსებული აღნიშნული ველები.

| შექმნა                                            |                                    |
|---------------------------------------------------|------------------------------------|
| მომწოდებლის მშობელი ანგარიში                      | 3110 მოწოდებიდან და მომსახურებიდან |
| შემენილი საგნის დაბრუნების ანგარიში               | 7220 შემენილი საქონლის უკან        |
| ხარჯის ანგარიში საგნის ჩამოწერისთვის              | 7210 გაყიდული/შემენილი საქონელი    |
| ხარჯის ანგარიში ძირითადი საშუალების ჩამოწერისთვის | 8290 სხვა არასაოპერაციო ხარჯები    |
| გადანდილი დღგ-ს ანგარიში                          | 3340] გადახდილი დღგ                |
| გადახდილი აქციზის ანგარიში                        | 3360 გადახდილი აქციზი              |

ბარათში "გატარებები" არის მოცემული ანგარიშები ,რომელიც მოყვება სისტემას მიღების ოპერაციის შესაბამისი გატარებების შესასრულებლად. შეგიძლიათ შეცვალოთ ანგარიშები სურვილისამებრ.

დაბრუნდით ბარათზე "გამყიდველი/მომწოდებელი".

ბარათში "საგნები" დაამატეთ ჩანაწერი ,ჩანაწერის დასამატებლად გამოიყენეთ

ღილაკი <sup>()</sup> (ან კლავიატურაზე Insert).თუ იცით უკან მისაბრუნებელი საქონლის კოდი ან დასახელება დადექით შესაბამის ველზე და აკრიფეთ. ჩამოიშლება სასაქონლო სია ,რომელშიც არის თქვენს მიერ აკრეფილი სიმბოლოები.

| კოდი            | საგანი |  |  |  |  |  |
|-----------------|--------|--|--|--|--|--|
| 00              |        |  |  |  |  |  |
| 001 - საქონელი1 |        |  |  |  |  |  |
| 004 - საქონელი2 |        |  |  |  |  |  |
| 005 - საქონელ   | ეიპ    |  |  |  |  |  |

ამ შემთხვევაში აირჩიეთ კოდი "001", საქონლის დასახელებაა "საქონელი1".

ველში "რაოდენობა" მიუთითეთ რაოდენობა. ამ შემთხვევაში 6

ველში "ფასი" მიუთითეთ ერთეულის ფასი. ამ შემთხვევაში 15. სისტემა ველს "თანხა" ავტომატურად შეავსებს.შეგიძლიათ შეავსოთ ველი "თანხა " თუ მთლიანი ღირებულება იცით საქონლის და სისტემა ველს "ფასი " ავტომატურად შეავსებს.

დააჭირეთ ღილაკზე "შევინახოთ" . იხილავთ ეკრანს:

| B                                              | 🐉 მენეჯერული გატარების შეკითხვა                                                     |                                      |                    |   |  |  |  |  |  |  |
|------------------------------------------------|-------------------------------------------------------------------------------------|--------------------------------------|--------------------|---|--|--|--|--|--|--|
| იმისათვის რომ ბ<br>გატარებები (მენ             | სენეჯერული ოპერაცია აისახოს ნაშთებზე საჭ<br>ეჯერული ოპერაციის ფორმაზე - ბარათი [გაქ | იროა დაფორმირდე<br>ბარებები]-[შექმნა | ს საბუღალტრ<br>]). | m |  |  |  |  |  |  |
| ვრცლად >>>                                     |                                                                                     |                                      |                    |   |  |  |  |  |  |  |
| შევქმნათ ამ ოპ;                                | ერაციის საბუღალტრო გატარებები?                                                      | კი                                   | უარი               |   |  |  |  |  |  |  |
| 🗌 ალარ მაჩვენ                                  | ო ეს შეტყობინება.                                                                   |                                      |                    |   |  |  |  |  |  |  |
| – მენეჯერული ო                                 | პერაციის დამატებისას                                                                |                                      |                    |   |  |  |  |  |  |  |
| <ul><li>ყოველთვის</li><li>თქვენ თვით</li></ul> | შეიქმნას საბუღალტრო გატარებები.<br>ონ შექმნით გატარებებს როცა საჭიროდ მიი!          | ჩნევთ.                               |                    |   |  |  |  |  |  |  |

თუ გსურთ რომ თქვენს მიერ დამატებული უკან მიბრუნების ოპერაციის შესრულებით შესრულდეს შესაბამისი საბუღალტრო გატარებები,დააჭირეთ ღილაკს "კი",თუ არ გსურთ დააწკაპეთ ღილაკს "არა" თუ ისევ უკან მიბრუნების ოპერაციის ეკრანზე გსურთ დაბრუნება დააჭირეთ ღილაკს "უარი". ამ კონკრეტულ შემთხვევაში დააწკაპეთ ღილაკს "კი", უკან მიბრუნების ოპერაციების სიაში დაემატება თქვენს მიერ შესრულებული უკან მიბრუნების ოპერაცია ,რომელსაც მოყვება შესაბამისი საბუღალტრო გატარებები.

საბუღალტრო გატარებები , რომელიც უკან მიბრუნების თპერაციების შესრულებას მოყვა შეგიძლიათ ნახოთ , **ბუღალტერია/გატარებები** ან შეგიძლიათ დადგეთ თქვენს მიერ შესრულებულ უკან მიბრუნების თპერაციაზე , მომწოდებლისთვის მიბრუნების ოპერაციების ეკრანში და დააჭიროთ ღილაკს 🎫 შემდეგ .დააჭიროთ ღილაკს 📭 გატარებები . იხ.ეკრანს:

| 🦻 ოპერაციის კორექტირება – 🗆 🛋               |                                                              |                      |                 |                  |        |                      |                   |                    | x      |       |
|---------------------------------------------|--------------------------------------------------------------|----------------------|-----------------|------------------|--------|----------------------|-------------------|--------------------|--------|-------|
| ოპერაციის თარიღი 27.10.2021 22:03:58 🔲 🔻 19 |                                                              |                      |                 |                  |        |                      |                   |                    |        |       |
| დოკუ                                        | დოკუმენტის ნომერი 1 ოპერაციის ტიპი ცომწოდებლისთვის მიბრუნება |                      |                 |                  |        |                      |                   |                    |        |       |
|                                             | კომენტარ                                                     | 00                   |                 |                  |        |                      |                   |                    |        |       |
| D B                                         | 🖻 🗙   🕈                                                      | 🐺 🔯 🗄 📲 🎍            |                 | - 🖪   🛃          | 0      | yu   🕮   🛄           | adi               |                    |        |       |
|                                             | ანგარიში                                                     | ანგარიშის დასახელება | დებეტი<br>თანხა | კრედიტი<br>თანხა | ვალუტა | ღირებულები<br>ცენტრი | დებეტი<br>რაოდენი | კრედიტი<br>რაოდები | ერთეუი | 3>002 |
| ▶ 1                                         | 3110 1                                                       | 12345678910 შპს "მ   | 75.00           |                  | GEL    | საწყობი              |                   |                    |        |       |
| 2                                           | 7220                                                         | შეძენილი საქონლი     |                 | 63.56            | GEL    | საწყობი              |                   |                    |        |       |
| 3                                           | 3340                                                         | გადახდილი დღგ        |                 | 11.44            | GEL    | საწყობი              |                   |                    |        |       |
| 4                                           | 7210                                                         | გაყიდული/შეძენი      | 53.92           |                  | GEL    | საწყობი              |                   |                    |        |       |
| 5                                           | 1610 1                                                       | 001 საქონელი1        |                 | 53.92            | GEL    | საწყობი              |                   | 5.0000             | ცალი   |       |
| <                                           |                                                              |                      |                 |                  |        |                      |                   |                    |        | >     |
| 5                                           |                                                              |                      | 128.92          | 128.92           |        |                      |                   |                    |        |       |
|                                             | 🖲 🖌 მევინახოთ უარი                                           |                      |                 |                  |        |                      |                   |                    |        |       |

შეგიძლიათ ნახოთ გატარებები და დახუროთ ეკრანი.

ეხლა ვნახოთ თუ როგორ ხდება მომწოდებლის მიერ ატვირთული უკან მიბრუნების სასაქონლო ზედნადების ჩამოტვირთვა.

დააჭირეთ ღილაკს 💁.

| 2 <b>,</b>                | ჩამოტვირთე ზედნადები                                          | <b>—</b> × |
|---------------------------|---------------------------------------------------------------|------------|
| სერვისის მომხმარებლის     | oris_oris:206322102 v                                         |            |
| შეინახე პაროლი 🗹          | •••••                                                         |            |
| ორგანიზაცია               |                                                               | ფილტრი     |
| 🗌 ტიპი                    |                                                               |            |
| 🗌 მყიდველის პირადი ნომერი | და საიდენტიფიკაციო კოდი                                       |            |
| 🗌 სტატუსი                 |                                                               |            |
| 🔲 მანქანის ნომერი         |                                                               |            |
| 🗹 შექმნის თარიღი          | 4.10.2021 - 17.10.2021 💷 ჩათვლი                               |            |
| 🗌 ტრანსპ. დაწყების თარიღი |                                                               |            |
| 🗌 ჩაბარების თარიღი        |                                                               |            |
| 🗌 დასრულების თარიღი       |                                                               |            |
| 🔲 მძღოლის პირადი ნომერი დ | ა საიდენტიფიკაციო კოდი                                        |            |
| 🗌 სრული თანხა             |                                                               |            |
| 🗌 ზედნადების ნომერი       |                                                               |            |
| 🗌 კომენტარი               |                                                               |            |
| 🗌 მიღებული 🗌 მისაღები     |                                                               |            |
| ჩამი                      | იტვირთე ზედნადებები შემოსავლების სამსახურის მონაცემთა ბაზიდან |            |
|                           |                                                               |            |
| სერვისის შემოწმება        |                                                               | დახურე     |

ეკრანზე მითითებულია სერვისის მომხმარებელი და პაროლი.ფილტრში აუცილებელია გაიფილტროს ჩანაწერები შექმნის თარიღით,ტრანსპორტირების დაწყების თარიღით ან ზედნადების ნომრით ჩამოთვლილთაგან რომელიმე მაინც უნდა იყოს გამოყენებული. შეგიძლიათ ასევე დამატებით გამოიყენოთ სხვა ფილტრებიც. ამ შემთხვევაში მონიშნეთ ველი "შექმნის თარიღი" მიუთითეთ სასურველი დიაპაზონი,ასევე მონიშნეთ ველი "ტიპი" და დააჭირეთ ღილაკს "მობრუნება",რათა ეკრანზე გამოჩნდეს მხოლოდ უკან მიბრუნების ზედნადებები. დააჭირეთ ღილაკს "ჩამოტვირთე ზედნადებები შემოსავლების სამსახურის მონაცემთა ბაზიდან".

ეკრანზე გამოჩნდება ფილტრის შესაბამისი სასაქონლო ზედნადებები. მოძებნეთ სასაქონლო ზედნადები და მონიშნეთ, რომლის ჩამოტვირთვაც გსურთ. დააჭირეთ ღილაკს "მხოლოდ".

გამოსულ ეკრანზე მონიშნეთ თარიღი , რითაც გსურთ უკან მიბრუნების ოპერაციის გატარება.დააჭირეთ ღილაკს "OK".

| <b>6</b>                                    | ახა           | ალი მიბ    | რუნება | მომწოდე | ბელთან          | ;     |                  |        |             | - (                              | ×               |
|---------------------------------------------|---------------|------------|--------|---------|-----------------|-------|------------------|--------|-------------|----------------------------------|-----------------|
| ოპერაციის თარიღი 🛛 27.10.2021 00:00:00      | 💵 დოკუ        | მენტის ნომ | მერი 2 |         | ÷               |       |                  |        |             |                                  |                 |
| გამყიდველი/მომწოდებელი მიმღები სხვადასხვა გ | ატარებები     |            |        |         |                 |       |                  |        |             |                                  |                 |
| გა8ყიდველი 12345678910                      | მომწი         | ოდებელი"   |        |         |                 |       |                  | 63     | ვეულებრივი  |                                  | Ċ               |
| მომწოდებელი 12345678910                     | მომწი         | ოდებელი"   |        |         |                 |       |                  |        |             |                                  |                 |
| მომწოდებლის მისამართი                       |               |            |        |         |                 |       |                  |        |             |                                  |                 |
| გადახდის ვადა                               |               |            |        |         |                 |       |                  |        |             |                                  |                 |
|                                             |               |            |        |         |                 |       |                  |        |             |                                  |                 |
| დირებულების ცენტრი საწყობი                  |               |            |        |         |                 |       |                  |        |             |                                  |                 |
| 3సరాలరు GEL 🛄 🗌 3లో                         | ისი ფიქსირებუ | ლია        |        |         |                 |       |                  |        | კურსი       |                                  | 1               |
| კომენტარი                                   |               |            |        |         |                 |       |                  |        |             |                                  |                 |
| საგნები                                     |               |            |        |         |                 |       |                  |        |             |                                  |                 |
| D 😅 🗙   🗱   🛄 🏭   🖻                         |               |            |        |         |                 |       |                  |        |             |                                  |                 |
| კოდი საგანი                                 | რაოდენობა     | ერთეული    | ფასი   | თანხა   | გინაკვეთ<br>დღგ | ಹದ್   | ერთეუ(<br>აქციზი | აქციზი | საგნის ტიპი | სააღრიცხვ<br>მშობელი<br>ანგარიში | მომწო<br>საგნის |
| ▶ 005 საქონელი3                             | 5.0000        | ცალი       | 25     | 125     | 18.00           | 19.07 |                  | 0      | საქონელი    | 1610                             | 005             |
| C >>                                        |               |            |        |         |                 |       |                  |        |             |                                  |                 |
| l                                           |               |            |        |         |                 |       |                  |        | შევინახი    | າຫ                               | ეარი            |

სისტემაში თუ ერთხელ მაინც გაქვთ მომწოდებელი ორგანიზაციის მიერ ჩამოტვირთული ის საქონელი რასაც უკან უბრუნებთ,პროგრამა თვითონ დააკავშირებს სისტემაში არსებულ საქონელს.თუ არ გაქვთ მაშინ თქვე თვითონ უნდა დააკავშიროთ .ეს პროცესი აღწერილია დოკუმენტაციაში "მიღებული ზედნადების ჩამოტვირთვა". შეინახეთ უკან მიბრუნების ოპერაცია.